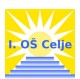

# SPLOŠNA NAVODILA ZA ISKANJE PO SISTEMU COBISS/OPAC

V sistemu COBISS lahko imamo na izbiro dve možnosti iskanja:

- Iskanje gradiva v vseh knjižnicah v Sloveniji. Ta način iskanja imenujemo iskanje po vzajemnem katalogu COBIB.SI
- Iskanje gradiva v šolski knjižnici I. osnovne šole Celje. Ta način iskanja imenujemo iskanje po lokalnem katalogu.
- 1. ISKANJE PO VZAJEMNEM KATALOGU COBIB.SI

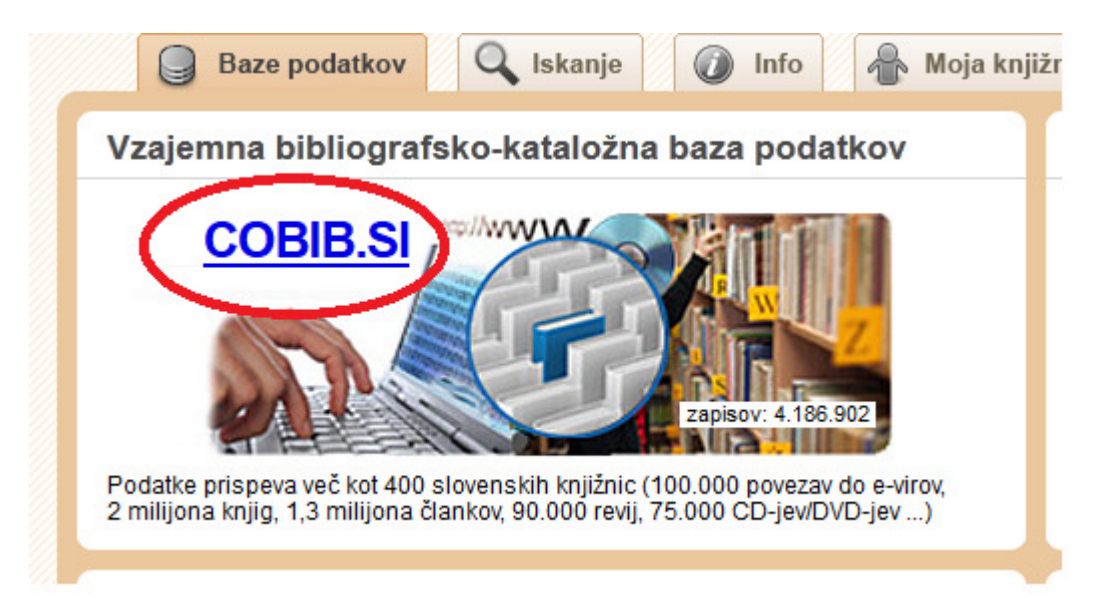

### 2. ISKANJE PO LOKALNEM KATALOGU KNJIŽNICE I. OSNOVNE ŠOLE CELJE (POSCE)

Za iskanje po katalogu knjižnice I. osnovne šole Celje v iskalno polje pod lokalne baze podatkov vpišemo **POSCE** (akronim knjižnice) ali knjižnico poiščemo med šolskimi knjižnicami.

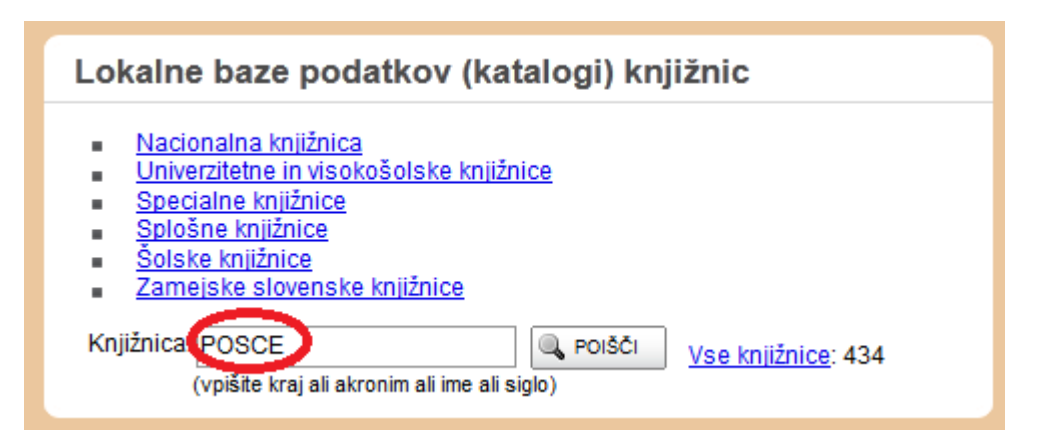

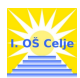

COBISS nas poveže v lokalni katalog knjižnice I. osnovne šole Celje.

| 😡 Baze podatkov 🔍 Iskanje 🕼 Moja knjižnica   |
|----------------------------------------------|
| Lokalna baza podatkov: I. osnovna šola Celje |

## 3. KAKO IŠČEMO?

Tako v vzajemnem kot lokalnem katalogu lahko izbiramo med različnimi načini iskanja:

| Iskanje    |         |        |
|------------|---------|--------|
| Osnovno    | Izbirno | Ukazno |
| Avtor      |         |        |
| Naslov     |         | •      |
| Leto izida |         |        |

#### 3.1.Osnovno iskanje

V iskalno okno vnesemo eno ali več besed za iskanje – naslov knjige, avtorja, ključne besede. Iskanje sprožimo s tipko enter ali s klikom na gumb **POIŠČI**.

Rezultat iskanja bo vsaka knjiga, ki ima v naslovu, imenu avtorjev ali med ključnimi besedami besede, ki smo jih vpisali v iskalno polje.

| Osnovno                            | Izbirno             | Ukazno              |
|------------------------------------|---------------------|---------------------|
| vse gradivo (tuo<br>naočnik suhodo | di e-viri)<br>Dičan | vsi jeziki   Polšči |

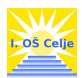

#### 3.2.Izbirno iskanje

Izbirno iskanje je privzeto iskanje v katalogu COBIB. Pojme za iskanje vpisujemo v ustrezna iskalna polja (avtorjevo ime, naslov dela, leto izida itd.).

| Osnovno Izbir         | no Ukazno                 |  |
|-----------------------|---------------------------|--|
| Avtor                 | ▼ suhodolčan              |  |
| Naslov                | ■ naočnik                 |  |
| Leto izida            |                           |  |
| Ključne besede        |                           |  |
| Jezik:                | vsi jeziki 🗨              |  |
| Izbor zapisov:        | vse gradivo (tudi e-viri) |  |
| Le viri z e-dostopom: |                           |  |

Pri izbirnem iskanju lahko izbiramo, katero vrsto gradiva želimo poiskati. Lahko iščemo med vsem gradivom ali v spustnem seznamu izbiramo med:

| lskanje               |                                                                                                    |
|-----------------------|----------------------------------------------------------------------------------------------------|
| Osnovno Izbir         | no Ukazno                                                                                                    |
| Avtor                 | suhodolčan 🗈 IN 🗸                                                                                                    |
| Naslov                | 🔹 naočnik 🗈 IN 💌                                                                                                    |
| Leto izida            |                                                                                                    |
| Ključne besede        |                                                                                                    |
| Jezik:                | vsi jeziki                                                                                                    |
| Izbor zapisov:        | vse gradivo (tudi e-viri)                                                                                                    |
| Le viri z e-dostopom: | vse gradivo (tudi e-viri)<br>knjige<br>časopisi, časniki (serijske publ.)<br>članki in drugi sestavni deli<br>zvočni posnetki                                               |
| POGOJI UPORABE        | videoposnetki in filmi<br>računalniški CD/DVD-ji<br>kartografsko gradivo<br>notno gradivo<br>slikovno gradivo<br>igrače - predmeti<br>izvedena dela - dogodki<br>vsi zapisi |

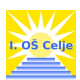

| Rezultati izbirnega iskanja                                                               |                                                                                                    |                     |                                           |                |       |      |                   |             |  |
|-------------------------------------------------------------------------------------------|----------------------------------------------------------------------------------------------------|---------------------|-------------------------------------------|----------------|-------|------|-------------------|-------------|--|
| Iskali ste: Avtor=suhodolčan IN Naslov=naočnik IN Izbor zapisov=vse gradivo (tudi e-viri) |                                                                                                    |                     |                                           |                |       |      |                   |             |  |
| Štev                                                                                      | Število najdenih zapisov: 2 SPREMENI ISKALNO ZAHTEVO                                                       |                     |                                           |                |       |      |                   |             |  |
| Raz                                                                                       | Razvrstitev po: COBISS.SI-ID                                                                               |                     |                                           |                |       |      |                   |             |  |
| \$                                                                                        | Št.                                                                                                    | Avtor               | Naslov                                    | Vrsta gradiva  | Jezik | Leto | Status v izposoji | E-dostop    |  |
|                                                                                           | 1.                                                                                                    | Suhodolčan, Leopold | Naočnik in Očalnik, mojstra med detektivi | 🗐 kratka proza | slv   | 1979 | prosto - na dom   | <b>Ø</b> \$ |  |
|                                                                                           | 2. Suhodolčan, Leopold Stopinje po zraku in kako sta jih odkrila Naočnik in Očalnik, mojstra med detektivi |                     |                                           |                |       |      |                   |             |  |
| ✓                                                                                         | SPREMENI ISKALNO ZAHTEVO                                                                                   |                     |                                           |                |       |      |                   |             |  |
| Zap                                                                                       | isovı                                                                                                    | na stran: 10 🔻      |                                           |                |       |      | [zapisi:          | 1-2]        |  |

**Rezultati iskanja so prikazani v seznamu**. Levo nad seznamom rezultatov iskanja so prikazani pojmi, ki smo jih vnesli v iskalna polja. Prikazano je tudi število najdenih zapisov.

Rezultati iskanja so privzeto razvrščeni po COBISS.SI-ID številki.

S pomočjo spustnega seznama jih lahko razvrstimo po *avtorju, naslovu, vrsti gradiva, jeziku, letu izida, dostopnostjo zaloge* in *e-dostopu*.

| Rezultati izbirnega iskanja |                                                                                           |                         |                                                   |  |  |  |  |
|-----------------------------|-------------------------------------------------------------------------------------------|-------------------------|---------------------------------------------------|--|--|--|--|
| Iskali ste: A               | Iskali ste: Avtor=suhodolčan IN Naslov=naočnik IN Izbor zapisov=vse gradivo (tudi e-viri) |                         |                                                   |  |  |  |  |
| Število na                  | ideni                                                                                     | h zapisov: 2            |                                                   |  |  |  |  |
|                             |                                                                                           |                         |                                                   |  |  |  |  |
| Razvrstite                  | ev po:                                                                                    | COBISS.SI-ID            |                                                   |  |  |  |  |
|                             |                                                                                           | COBISS.SI-ID            |                                                   |  |  |  |  |
| ⊕ Št.                       | Avto                                                                                      | Avtor                   | Naslov                                            |  |  |  |  |
| 1.                          | Suh                                                                                       | Naslov<br>Vrsta gradiva | Naočnik in Očalnik, mojstra med detektivi         |  |  |  |  |
| 2                           | Suh                                                                                       | Jezik                   | Stopinie po zraku in kako sta jih odkrila Naočnik |  |  |  |  |
|                             |                                                                                           | Leto - naraščajoče      | in Očalnik, mojstra med detektivi                 |  |  |  |  |
|                             |                                                                                           | Leto - padajoče         |                                                   |  |  |  |  |
|                             | <b>₽</b> ∰                                                                                | Status v izposoji       |                                                   |  |  |  |  |
| <b>_</b> .                  |                                                                                           | E-dostop                | J                                                 |  |  |  |  |
| Zapisovn                    | na stra                                                                                   | an: 10 👻                |                                                   |  |  |  |  |

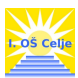

#### Prikaz izbranega zapisa

S klikom na naslov si posamezen zapis ogledamo:

| Vzajemna baza podatkov: COBIB.SI - Vzajemna bibliografsko-kataložna baza podatkov (štev. zapisov: 4.186.902)                         |                                                                                                    |                                                                          |                                                                                                    |                                                                                             |                                                                                                    |                                                                                                    |  |  |
|----------------------------------------------------------------------------------------------------|----------------------------------------------------------------------------------------------------|--------------------------------------------------------------------------|----------------------------------------------------------------------------------------------------|---------------------------------------------------------------------------------------------|----------------------------------------------------------------------------------------------------|----------------------------------------------------------------------------------------------------|--|--|
| Izbrani zapis                                                                                                    |                                                                                                    |                                                                          |                                                                                                    |                                                                                             |                                                                                                    |                                                                                                    |  |  |
|                                                                                                    |                                                                                                    |                                                                          |                                                                                                    |                                                                                             |                                                                                                    |                                                                                                    |  |  |
| Kra                                                                                                    | atki Polni                                                                                                    | ISBD COMARC                                                              |                                                                                                    |                                                                                             |                                                                                                    | zapis [1/12] 🗾 🦉                                                                                                    |  |  |
| Avto                                                                                                    | )r                                                                                                    | Suhodolčan, Leopold                                                      |                                                                                                    |                                                                                             |                                                                                                    |                                                                                                    |  |  |
| Nasl                                                                                                    | lov                                                                                                    | Naočnik in Očalnik / Leopolo                                             | d Suhodolčan ; [ilustracije /                                                                                         | Aco Mavec ; spr                                                                             | emna beseda Jože Zupan                                                                                                    | , Marija Suhodolčan Dolenc]                                                                                                    |  |  |
| Vrsta                                                                                                    | a/vsebina                                                                                                    | 😰 kratka proza                                                           |                                                                                                    |                                                                                             |                                                                                                    |                                                                                                    |  |  |
| Jezil                                                                                                    | k                                                                                                    | slovenski                                                                |                                                                                                    |                                                                                             |                                                                                                    |                                                                                                    |  |  |
| Leto                                                                                                    |                                                                                                    | 1994                                                                     |                                                                                                    |                                                                                             |                                                                                                    |                                                                                                    |  |  |
| Zalo:<br>izde                                                                                                    | žništvo in<br>Iava                                                                                                    | Ljubljana : Karantanija, 1994                                            | 4 (Ljubljana : Dan)                                                                                                   |                                                                                             |                                                                                                    |                                                                                                    |  |  |
| E la la                                                                                                    | čni opis                                                                                                    | 207 str. : ilustr. ; 21 cm                                               |                                                                                                    |                                                                                             |                                                                                                    |                                                                                                    |  |  |
| FIZIC                                                                                                    |                                                                                                    | ISBN 961-226-015-X                                                       |                                                                                                    |                                                                                             |                                                                                                    |                                                                                                    |  |  |
| ISBN                                                                                                    | N                                                                                                    | 961-226-015-X                                                            |                                                                                                    |                                                                                             |                                                                                                    |                                                                                                    |  |  |
| ISBN<br>COB                                                                                                    | N<br>BISS.SI-ID                                                                                                    | 961-226-015-X<br>45577216                                                |                                                                                                    |                                                                                             |                                                                                                    |                                                                                                    |  |  |
| ISBN                                                                                                    | N<br>BISS.SI-ID                                                                                                    | 961-226-015-X<br>45577216                                                |                                                                                                    | 🌀 WorldC                                                                                    | at 🔗 SFX 🖗 🕁                                                                                                    | NAROČILO ZA MI SPREMENI ISKALNO ZAHTEVO<br>zapis [1/12] > >>                                                                                                    |  |  |
| ISBN<br>COB                                                                                                    | N<br>BISS.SI-ID<br>Doga v knjižni                                                                                                    | 961-226-015-X<br>45577216<br>cah                                         |                                                                                                    | 5 WorldC                                                                                    | at 🧿 SFX 🗍 🏟 🕁                                                                                                    | NAROČILO ZA MI SPREMENI ISKALNO ZAHTEVO<br>Zapis [1/12] > >>                                                                                                    |  |  |
| COB<br>Zalo                                                                                                    | N<br>BISS.SI-ID<br>D <b>ga v knjižni</b><br>z kataloga: vsi k                                                                                                   | 961-226-015-X<br>45577216<br><b>cah</b><br>atalogi                       | •                                                                                                    | 🕼 WorldC                                                                                    | at OSFX ●毌                                                                                                    | NAROČILO ZA MI SPREMENI ISKALNO ZAHTEVO<br>zapis [1/12] >> >><br>n preverite, ali je izvod dejansko prost za izposojo !                                                |  |  |
| Zalo<br>Prikaz                                                                                                    | N<br>BISS.SI-ID<br>Dga v knjižni<br>z kataloga: vsi k:<br>Ime institucije/k                                                                                     | 961-226-015-X<br>45577216<br>cah<br>atalogi                              | ▼<br>♦ Kraj                                                                                                    | S WorldC<br>♦ Akronim ♦                                                                     | at SFX ●⊕<br>(i) Izberite knjižnico i<br>Namenjeno izposoji ◆                                                                                                    | NAROČILO ZA MI SPREMENI ISKALNO ZAHTEVO<br>zapis [1/12] >> >><br>n preverite, ali je izvod dejansko prost za izposojo !<br>Preostala zaloga                            |  |  |
| Zalo<br>Prikaz                                                                                                    | N<br>BISS.SI-ID<br>Dga v knjižni<br>z kataloga: vsi k<br>Ime institucije/k<br>Mariborska knjižni                                                                | 961-226-015-X<br>45577216<br>cah<br>atalogi<br>mjižnice<br>ca            | ▼<br>◆ Kraj<br>Maribor                                                                                                | ♦ Akronim ♦                                                                                 | at ⊘ SFX ● ⊕<br>③ Izberite knjižnico i<br>Namenjeno izposoji ◆<br>na dom 43 izv.<br>v čtalnico: 1 izv.                                                                     | NAROČILO ZA MI SPREMENI ISKALNO ZAHTEVO<br>zapis [1/12] > >><br>n preverite, ali je izvod dejansko prost za izposojo !<br>Preostala zaloga<br>• ni za izposojo: 2 izv. |  |  |
| Prikaz<br>2.                                                                                                    | N<br>BISS.SI-ID<br>Dga v knjižni<br>z kataloga: vsi ka<br>Ime institucije/k<br>Mariborska knjižni<br>Mestna knjižnica I                                         | 961-226-015-X<br>45577216<br>cah<br>atalogi<br>cai<br>ijubijana          | ▼<br>◆ Kraj<br>Maribor<br>Ljubijana                                                                                   | ♦ Akronim ♦<br>SIKMB<br>MKL                                                                 | at SFX ●⊕<br>(i) Izberite knjižnico i<br>Namenjeno izposoji ◆<br>• na dom: 43 izv.<br>• v čitalnico: 1 izv.<br>• v čitalnico: 1 izv.                                       | NAROČILO ZA MI SPREMENI ISKALNO ZAHTEVO<br>zapis [1/12] > >><br>n preverite, ali je izvod dejansko prost za izposojo !<br>Preostala zaloga<br>• ni za izposojo: 2 izv. |  |  |
| Fizic           ISBN           COB           Zalo           Prikaz           št.           1.           2.           3.              | N<br>BISS.SI-ID<br>Dga v knjižni<br>z kataloga: vsi ka<br>Ime institucije/k<br>Mariborska knjižni<br>Mestna knjižnica I<br>Knjižnica Velenje                    | 961-226-015-X<br>45577216<br>cah<br>atalogi<br>ca<br>ca<br>jubijana      | <ul> <li>✓</li> <li>Kraj</li> <li>Maribor</li> <li>Ljubijana</li> <li>Velenje</li> </ul>                              | <ul> <li>♦ Akronim ♦</li> <li>SIKMB</li> <li>MKL</li> <li>SIKVEL</li> </ul>                 | at SFX ●⊕<br>(1) Izberite knjižnico i<br>Namenjeno izposoji ◆<br>• na dom: 43 izv.<br>• v čitalnico: 1 izv.<br>• v čitalnico: 1 izv.<br>• na dom: 23 izv.                  | NAROČILO ZA MI SPREMENI ISKALNO ZAHTEVO<br>zapis [1/12] > >><br>n preverite, ali je izvod dejansko prost za izposojo !<br>Preostala zaloga<br>• ni za izposojo: 2 izv. |  |  |
| Fizic           ISBN           COB           Zalo           Prikaz           št.           1.           2.           3.           4. | N<br>BISS.SI-ID<br>Dga v knjižni<br>z kataloga: vsi k<br>Ime institucije/k<br>Mariborska knjižni<br>Mestna knjižnica I<br>Knjižnica Velenje<br>Osnovna šola Bel | 961-226-015-X<br>45577216<br>cah<br>atalogi<br>atalogi<br>ca<br>jubijana | <ul> <li>✓</li> <li>✓</li> <li>Kraj</li> <li>Maribor</li> <li>Ljubljana</li> <li>Velenje</li> <li>Beltinci</li> </ul> | <ul> <li>♦ Akronim ♦</li> <li>SiKMB</li> <li>MKL</li> <li>SiKVEL</li> <li>OSBELT</li> </ul> | at SFX ●⊕<br>(1) Izberite knjižnico i<br>Namenjeno izposoji ◆<br>• na dom: 43 izv.<br>• v čitalnico: 1 izv.<br>• na dom: 23 izv.<br>• na dom: 23 izv.<br>• na dom: 21 izv. | NAROČILO ZA MI SPREMENI ISKALNO ZAHTEVO<br>Zapis [1/12] > >><br>n preverite, ali je izvod dejansko prost za izposojo !<br>Preostala zaloga<br>• ni za izposojo: 2 izv. |  |  |

Pod izbranim zapisom je tabela *Zaloga v knjižnicah* s podatki o posameznih knjižnicah, ki izbrano gradivo namenjajo za izposojo in podatki o številu izvodov, ki so v knjižnici prosti ali izposojeni.

**POMEMBNO**: če želimo natančne informacije o prostih in izposojenih izvodih v posamezni knjižnici kliknemo na ime knjižnice v seznamu.

| Za   | Zaloga v knjižnicah                      |           |           |                                                                  |                      |  |  |  |  |
|------|------------------------------------------|-----------|-----------|------------------------------------------------------------------|----------------------|--|--|--|--|
| Prił | Prikaz kataloga: vsi katalogi            |           |           |                                                                  |                      |  |  |  |  |
| Št   | št. Ime institucije/knjižnice            | 🕈 Kraj 🕈  | Akronim 🖨 | Namenjeno izposoji 🔶                                             | Preostala zaloga     |  |  |  |  |
| 1.   | I. Mestna knjižnica Ljubljana            | Ljubljana | MKL       | <ul> <li>na dom: 26 izv.</li> <li>v čitalnico: 1 izv.</li> </ul> | 🖤 v pripravi: 2 izv. |  |  |  |  |
| 2.   | 2. Mariborska knjižnica                  | Maribor   | SIKMB     | <ul> <li>na dom: 11 izv.</li> <li>v čitalnico: 1 izv.</li> </ul> |                      |  |  |  |  |
| 3.   | B. Mestna knjižnica Kranj                | Kranj     | SIKKR     | na dom: 8 izv.                                                   |                      |  |  |  |  |
| 4.   | I. <u>I. osnovna šola Celje</u>          | Celje     | POSCE     | 🔍 na dom: 5 izv.                                                 |                      |  |  |  |  |
| 5.   | 5. Osnovna šola Louisa Adamiča Grosuplje | Grosuplje | OSLAGR    | na dom: 8 izv.                                                   |                      |  |  |  |  |

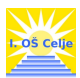

Ko izberemo knjižnico vstopimo v lokalno bazo izbrane knjižnice. Pod prikazom zapisa so na voljo podatki o statusu posameznega izvoda – je gradivo prosto ali izposojeno.

| Vpogled v knjižnico: I. osnovna šola Celje                           |                 |                                                        |                                                                             |  |  |  |
|----------------------------------------------------------------------|-----------------|--------------------------------------------------------|-----------------------------------------------------------------------------|--|--|--|
| Кга                                                                  | itki Polni      | ISBD COMARC                                            |                                                                             |  |  |  |
| Avto                                                                 | r               | Suhodolčan, Leopold                                    |                                                                             |  |  |  |
| Naslo                                                                | DV              | Stopinje po zraku in kako sta jih odkrila Naočnik in C | čalnik, mojstra med detektivi / Leopold Suhodolčan ; [ilustriral Aco Mavec] |  |  |  |
| Vrsta                                                                | /vsebina        | 😰 kratka proza                                         |                                                                             |  |  |  |
| Jezik                                                                | ¢               | slovenski                                              |                                                                             |  |  |  |
| Leto                                                                 |                 | 1977                                                   |                                                                             |  |  |  |
| Založništvo in Ljubljana : Mladinska knjiga, 1977 (Ljubljana : Delo) |                 |                                                        |                                                                             |  |  |  |
| Fizič                                                                | ni opis         | 196 str. : ilustr. ; 19 cm                             |                                                                             |  |  |  |
| COB                                                                  | ISS.SI-ID       | 347166                                                 |                                                                             |  |  |  |
|                                                                      |                 |                                                        | 5 WorldCat SFX SFX NAROČILO ZA MI SPREMENI ISKALNO ZAHTEVO                  |  |  |  |
| Stat                                                                 | usi v izposo    | ji                                                     |                                                                             |  |  |  |
| Št.                                                                  | Podatki o izvod | ı (signatura - lokacija, inventarna št) 🔶              | Status izvoda                                                               |  |  |  |
| 1.                                                                   | K P SUHODOLČA   | N L. Stopinje                                          | prosto - na dom, čas izposoje: 14 dni                                       |  |  |  |
| 2.                                                                   | K P SUHODOLČA   | N L. Stopinje                                          | prosto - na domičas izposoje; 14 dni                                        |  |  |  |
| 3.                                                                   | K P SUHODOLČA   | N L. Stopinje                                          | 📕 prosto - na dom, čas izposoje: 14 dni                                     |  |  |  |
| 4.                                                                   | K P SUHODOLČA   | N L. Stopinje                                          | prosto - na dom, čas izposoje: 14 dni                                       |  |  |  |
| 5.                                                                   | K P SUHODOLČA   | N L. Stopinje                                          | izposoj <del>ano na ion, rok vnikve:</del> 05.02.2013                       |  |  |  |

Na zgornjem seznamu je razvidno, da imamo v šolski knjižnici I. osnovne šole Celje štiri proste knjige in eno izposojeno.

Da lahko prosto gradivo v šolski knjižnici sami poiščemo so nam v pomoč podatki o izvodu - signatura:

| Št. | Podatki o izvodu (signatura - lokacija, inventarna št) | \$ |
|-----|--------------------------------------------------------|----|
| 1.  | K P SUHODOLČAN L. Stopinje                             |    |
| 2.  | K P SUHODOLČAN L. Stopinje                             |    |
| 2   | K D CHILODOL CANLL Charles                             |    |

K – knjiga se nahaja v knjižnici (Č- čitalnica; KAANG – kabinet za angleščino, ...)

P – knjiga sodi v starostno skupino P – učenci od 4. do 6 razreda

SUHODOLČAN L. – knjiga stoji na polici pod črko S – prva črka avtorjevega priimka

Stopinje – prva beseda naslova iskane knjige